**DeLaval** 

# Dräktighetsundersökning

DelPro kan tillsammans med DeLaval Sync rapportera resultatet dräktighetsundersökningar till Växa. Sync kan även importera resultat från dräkighetsundersökningar från Växa till DelPro automatiskt.

Kontakta DelPro-supporten eller en rådgivare för att göra inställningar som underlättar jobbet.

Om ni saknar funktioner som beskrivs, be om att få programmet uppdaterat.

2023-09-11

© 2022 DeLaval International AB

#### C DeLaval

# Dräktighetsundersökning

- Öppna djurets djurkort
- Gå till fliken "Händelser"
- Välj "Ny" "Dräktighetsundersökning"

| DelPro FarmManag                                  | er 10            |        |              |                          |       |                  |                            |  |  |  |  |  |  |
|---------------------------------------------------|------------------|--------|--------------|--------------------------|-------|------------------|----------------------------|--|--|--|--|--|--|
| jur Mjölk Foder                                   | Hälsa System Hei | d Navi | igator       | Verktyg Fönster Hjälp    |       |                  |                            |  |  |  |  |  |  |
| 2 🖢 🧏 🕯                                           |                  | 0      | ) ( <b>1</b> | I 🕼 🗏 🌖                  | β     | jī 🔆 -           |                            |  |  |  |  |  |  |
| x 1002 S - Djur x Sannolik dräktighet - Rapport x |                  |        |              |                          |       |                  |                            |  |  |  |  |  |  |
| 2 5 0 0 6 5 5                                     |                  |        |              |                          |       |                  |                            |  |  |  |  |  |  |
|                                                   |                  |        | Allmänt      | Händelser Mjölkning Utfo | dring | Avkommor Stamtav | /la Laktationsgraf K       |  |  |  |  |  |  |
| 602                                               |                  |        | •            | Ny O O U                 | 5     | Alla händelser   | ▼ 2023-07-31               |  |  |  |  |  |  |
|                                                   | 602              |        | 2.           | Ändra grupp              |       |                  |                            |  |  |  |  |  |  |
|                                                   | 3 y, 3 m         |        | <u>ج</u>     | Surger Brokk             |       | Händelsedatum 1  | Beskrivning                |  |  |  |  |  |  |
|                                                   | 1                |        | 1            | Brunst                   |       |                  |                            |  |  |  |  |  |  |
| r (DIM)                                           | 276              |        | Ċ            | Incominering             |       | 2023-06-16       | Artificial Insemination; 3 |  |  |  |  |  |  |
| vk.                                               | 45,68            |        | 11           | inseminening             |       |                  | Simmental; Sone semin      |  |  |  |  |  |  |
| tatus                                             | Inseminerad      |        | 5            | Dräktighetsundersökning  |       | 2023-06-16       | Herd Navigator; 03 Tydi    |  |  |  |  |  |  |
|                                                   |                  |        | Ô.           |                          |       |                  | Hullpoäng: 3,10 - DSLC     |  |  |  |  |  |  |
| ngar                                              | 4                |        | ፝፞፞፞፞        | Sinläggning              |       | 2023-05-16       |                            |  |  |  |  |  |  |
| runst                                             | 45               |        | ~            | Ökning                   |       | 2023-04-30       |                            |  |  |  |  |  |  |
|                                                   | 2023-06-16       |        | $\sim$       | - ·······                |       |                  | 4                          |  |  |  |  |  |  |
|                                                   |                  |        | 2            | Kalvning                 | ng    | 2023-04-24       | -                          |  |  |  |  |  |  |
|                                                   | 40               |        | 8            | Kastning                 |       | 2023-03-17       | Effective Insemination     |  |  |  |  |  |  |
| atum                                              | 2023-07-04       |        |              | Rustining                |       | 2023-03-17       | Artificial Insemination; 9 |  |  |  |  |  |  |
| naste 7d                                          | 3,6              |        |              | Noteringar               |       | 2023-03-17       | Aktivitetsmätning; 04 St   |  |  |  |  |  |  |
| ig aktivitet                                      |                  |        | 1            |                          |       |                  | Herd Navigator: 03 Tydi    |  |  |  |  |  |  |
| : (%)                                             | 110              |        | 03           | Hälsokontroll            |       | 2023-02-23       |                            |  |  |  |  |  |  |
|                                                   | kraftfoder       |        | +            | Diagnos/behandling       |       | 2023-02-16       | 4. 1:a 46-110 -> 5. 1:a    |  |  |  |  |  |  |
|                                                   |                  |        | 3            | Inbjudan vaccination     |       | 2023-02-03       | Artificial Insemination; 9 |  |  |  |  |  |  |
|                                                   |                  |        | ÷7           | Veterinärbesökinbjudan   |       | 2023-02-03       | Aktivitetsmätning; 03 Ty   |  |  |  |  |  |  |
|                                                   |                  |        | 3            | Utgallringsbeslut        |       | 2023-01-26       | Hullpoäng: 3,13 - DSLC     |  |  |  |  |  |  |

© 2022 DeLaval International AB

#### **DeLaval**

# Dräktighetsundersökning

- Fyll i och kontrollera uppgifterna
  - Datum för dräktighetsundersökningen
  - Resultat
  - Status dräktighetsundersökning
  - Verklig seminering (här går det att ändra till en tidigare seminering)
  - Övriga uppgifter är valfria
- Spara och stäng

| 烦 602 - Dräktighetsundersökning på 2023-07-31 |                                             |  |  |   |  |
|-----------------------------------------------|---------------------------------------------|--|--|---|--|
| 1 7 6 4                                       | )                                           |  |  |   |  |
| Händelsedatum: *                              | 2023-07-31                                  |  |  | Ŧ |  |
| Resultat:                                     | Positiv                                     |  |  | Ŧ |  |
| Status dräktighetsundersökning:               | 22 Dräktig (ej undersökt)                   |  |  | Ŧ |  |
| Verklig seminering:                           | 3-7639 Unicorn Simmental; Unicorn Simmental |  |  | • |  |
| Dagar sedan verklig seminering:               | 45                                          |  |  |   |  |
| Resultat av föregående dräktighetskontroll:   | Positiv                                     |  |  | v |  |
| Användare:                                    | Patrik                                      |  |  | • |  |
| Kommentar:                                    |                                             |  |  | - |  |
|                                               |                                             |  |  |   |  |

## Dräktighetsundersökning

#### Sändning till Växa

- Öppna "DeLaval Sync"
- Tryck på knappen "Uppdatera lista" för att ha de senaste uppgifterna
- En dräktighetsundersökning bör nu dyka upp i synkroniseringslistan
- Tryck på molnet för dräktighetsundersökningsraden för att sända uppgifterna
- När raden försvunnit och den gröna markeringen syns på högersidan har uppgifterna gått till Växa

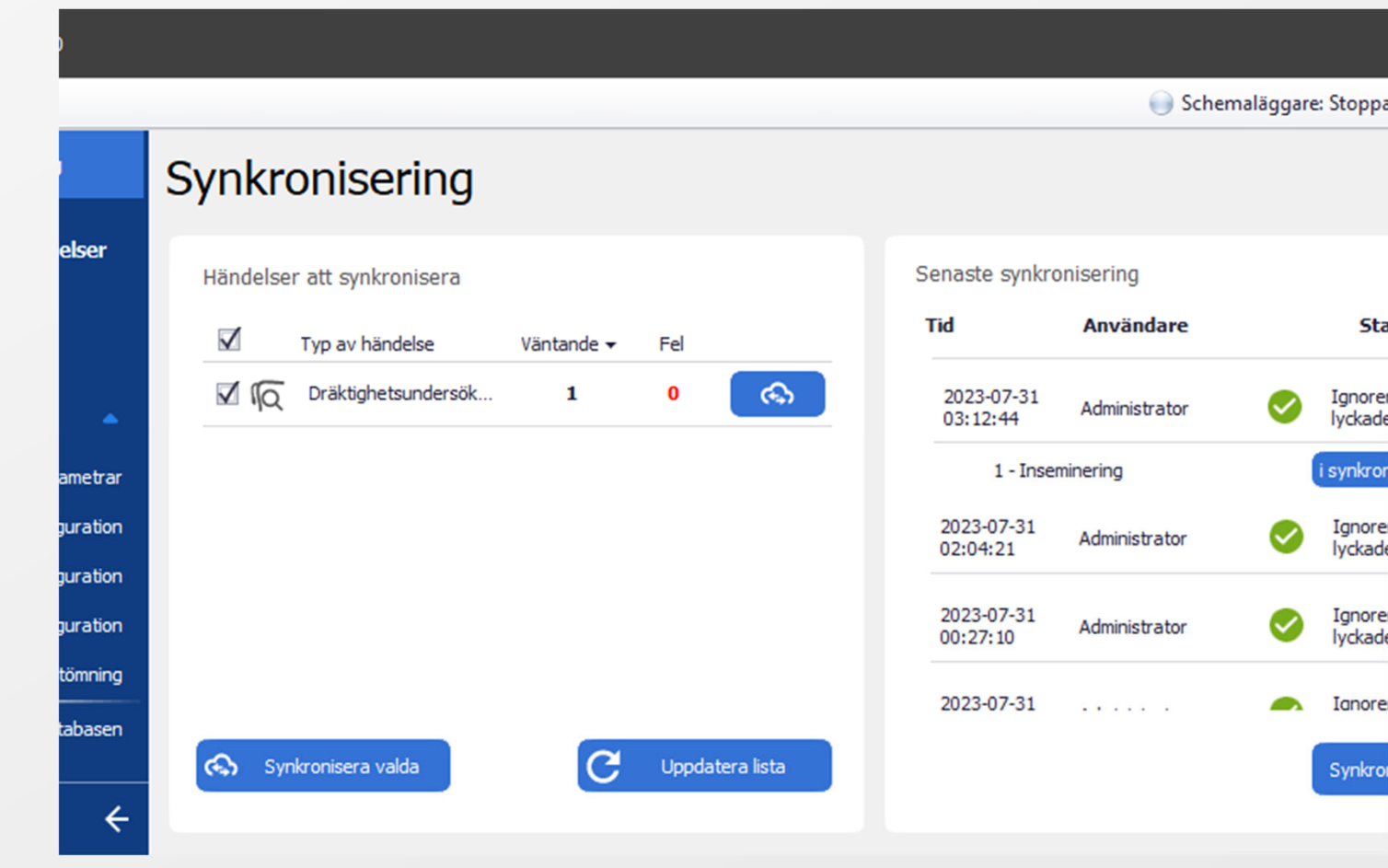

#### © 2022 DeLaval International AB

2023-09-11

**A** DeLaval

#### C DeLaval

### Dräktighetsundersökning

### Hämta från Växa

- Öppna "DeLaval Sync"
- Tryck på knappen "Uppdatera lista" för att ha de senaste uppgifterna
- En Hämta dräktighetsundersökning dyker upp i synkroniseringslistan om det finns dräktighetsundersökningar att hämta
- Tryck på molnet för raden för att hämta uppgifterna
- När raden försvunnit och den gröna markeringen syns på högersidan har uppgifterna hämtats till DelPro.

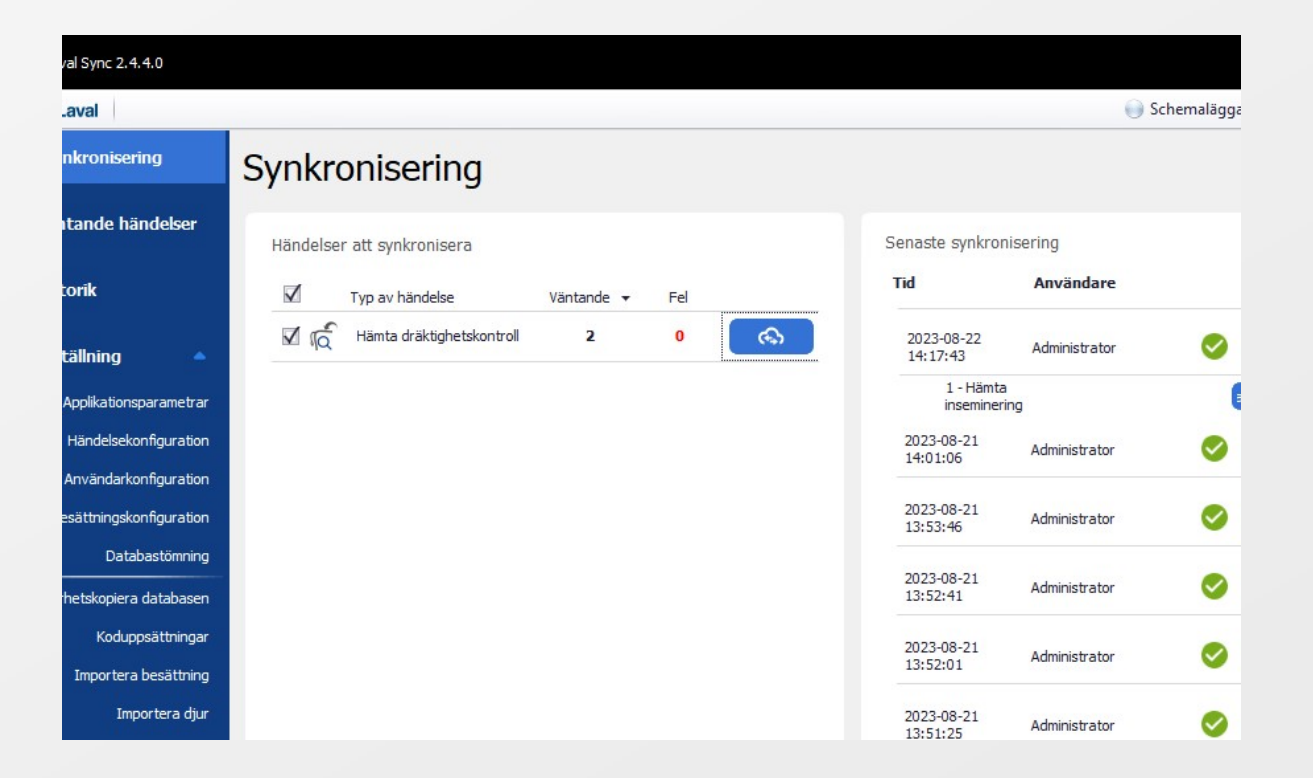